## **GUIDE TIEL**

# INSCRIPTION EN LIGNE CONNEXION ESPACE TRI - TIEL

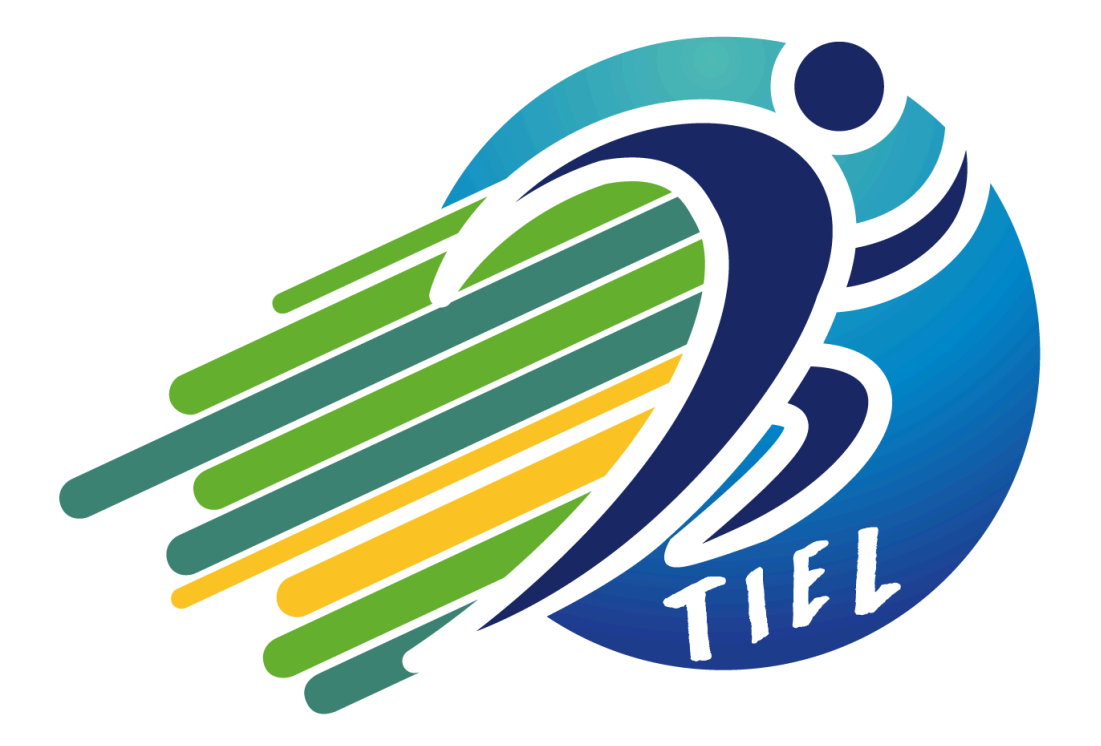

CONTACT: 07.82.57.93.76

MAIL : <u>support@triathlon-evenements.com</u>

## **SOMMAIRE** :

| I. Création de la structure                                          | 3  |
|----------------------------------------------------------------------|----|
| II. Créer son édition à partir du Template TIEL:                     | 4  |
| 1. Ajouter un événement                                              | 4  |
| 2. Template FFTRI- TIEL                                              | 5  |
| 3. Création des compétitions                                         | 5  |
| III. Installation du module FFTRI Settings (module gratuit)          | 7  |
| 1. Etape numéro 1 :                                                  | 7  |
| 2. numéro Etape 2 :                                                  | 8  |
| 3. Etape numéro 3 :                                                  | 9  |
| IV. Paramétrage règlement et consentement                            | 10 |
| 1. Dans l'onglet « options »                                         | 10 |
| 2. Dans l'onglet « Règlements »                                      | 11 |
| V. Informations administratives et Financières de la structure       | 11 |
| VI. Terminer la personnalisation et configuration de votre évènement | 12 |
| VII. Tester les compétitions                                         | 12 |
| VIII. Passer l'édition en mode réel                                  | 13 |

## I. Création de la structure

(Cette étape n'a pas besoin d'être reproduite pour vos prochains événements)

Espace TRI —> compte organisateur → Inscription en ligne → Inscription en ligne TIEL-Njuko2 "création de compte"

Se connecter sur son compte Organisateur sur Espace tri et passer ensuite sur les inscriptions en ligne TIEL-Njuko2 "création de compte"

|                                 | Inscriptions en ligne TEVE                      | Accueil                                                                             |                                                                                                    |
|---------------------------------|-------------------------------------------------|-------------------------------------------------------------------------------------|----------------------------------------------------------------------------------------------------|
| Accueil                         | Inscriptions TIEL-Njuko 2<br>Création de compte |                                                                                     |                                                                                                    |
| onnées<br>ructure<br>anisatrice | Unpotions TIEL-Njuko 2                          | Mon affiliation                                                                     | Demande(s) de manifestation 2025                                                                                                    |
| ~                               |                                                 | ·                                                                                   | <del>وهه</del> <u>ع</u>                                                                                                    |
| nifestations                    |                                                 |                                                                                     | 15% - Je dois transmettre à la ligue correspondante ma demande d'inscription au calendrier.                                                 |
| ר ר                             |                                                 | Structure privée                                                                    | 30% - Votre demande d'inscription au calendrier a été renvoyée par la ligue pour modification.                                              |
| tereaux                         |                                                 | Tálásbarras esisen 2005                                                             | 35% - Votre demande d'inscription au calendrier a été transmise à la ligue. Celle-ci doit confirmer les dates.                              |
|                                 |                                                 |                                                                                     | 45% - La ligue a confirmé les dates de votre manifestation. Vous pouvez dès maintenant effectuer votre demande de licence<br>manifestation. |
| riptions<br>ligne               |                                                 |                                                                                     | 70% - Votre demande de licence manifestation a été enregistrée. Vous ne l'avez pas encore envoyée à la ligue.                               |
|                                 |                                                 | Mon assurance                                                                       | 75% - Votre demande de licence manifestation a été envoyée à la ligue pour la validation finale.                                            |
|                                 |                                                 |                                                                                     | 100% - Votre licence manifestation a été validée. Elle est disponible.                                                                      |
| uments<br>onibles               |                                                 | Retrouvez tous les guides d'assurances, assurances<br>optionnelles et attestations. |                                                                                                    |
| Rous                            |                                                 | Assurance - FFTRI                                                                   |                                                                                                    |

Remplir les 3 étapes de création de la structure :

| · · · · · · · · · · · · · · · · · · · | \$ |
|---------------------------------------|----|
|                                       |    |
| Information de la Structure           |    |
| Type de structure<br>Club/association |    |
| Nom de la structure TEST123 ·         |    |
| Pays<br>France                        |    |
| SUIVANT                               |    |
| O 2 3                                 |    |
|                                       |    |
| Déjà un compte ? Connectez-vous ici   |    |
|                                       |    |

## II. Créer son édition à partir du Template TIEL:

|                |               | 32 | REGISTRATIONS ~ |                                                    |
|----------------|---------------|----|-----------------|----------------------------------------------------|
| Mes événements | (             | -  | STORE           | Q. Rechercher                                      |
|                | Effacer les 1 |    | REGISTRATIONS   | atut: Tout Evénements: Tout Types: 1 AZ Evénements |
| ☆ (            | MODE TEST     | 0  | DEVELOPER       |                                                    |
|                |               |    |                 |                                                    |
|                |               |    |                 |                                                    |
|                |               |    |                 |                                                    |
|                |               |    |                 |                                                    |
|                |               |    |                 |                                                    |
|                |               |    |                 |                                                    |

*"registrations"* → *Ajouter un événement* 

#### 1. Ajouter un événement

Suivre les 6 étapes de création de l'événement

| CRÉATION D'UNE ÉDITION                       | NOM DE L'ÉVÉNEMENT                  |               |
|----------------------------------------------|-------------------------------------|---------------|
| RETOUR                                       | Choisissez le nom de l'événement    |               |
| 1 CRÉATION DE L'ÉVÉNEMENT                    | Nom de l'événement                  | U.*           |
| 2) INFORMATIONS SUR L'ÉDITION<br>Langues :   |                                     |               |
| 3 CHOIX DU MODÈLE                            | Nom de l'événement sur les rapports |               |
| 4 CRÉATION DES COMPÉTITIONS ET<br>DES TARIFS |                                     |               |
| 5 CONFIRMATION                               |                                     | Etape suivant |
| 6 INSCRIPTION DU "PARTICIPANT<br>TEST"       |                                     |               |
|                                              |                                     |               |
|                                              |                                     |               |
|                                              |                                     |               |

Compléter les informations générales de votre édition ( nom, date, pays, devise, sport... )

Le choix du sport pour toutes les disciplines enchainées sera "Triathlon"

#### 2. Template FFTRI- TIEL

Choisir le seul template proposé pour permettre de bénéficier d'option et du formulaire FFTRI en cliquant sur "Choisir ce modèle"

| COMMENCER AVEC UN ÉVÉNEMENT PRÉDÉFINI<br>Chaldraise un lemplate pour voite édition |                                                                        |
|------------------------------------------------------------------------------------|------------------------------------------------------------------------|
|                                                                                    | ~~~~~~~~~~~~~~~~~~~~~~~~~~~~~~~~~~~~~~~                                |
|                                                                                    |                                                                        |
|                                                                                    | FFTRI-TIEL<br>FFTRI-TIEL<br>TARKS                                      |
|                                                                                    | Coût de base de 0,40 €<br>Finscription Gratuit<br>Installation Gratuit |
|                                                                                    | par Transaction 4 %<br>Minimum par transaction 100 c                   |
|                                                                                    | Plus d'infos Cholsir ce modèle                                         |
| Etope précédente                                                                   | Commences de zón                                                       |

#### 3. Création des compétitions

Créer vos différentes épreuves telles que déclarées sur l'espace tri (une compétition par format. Ex : une compétition Triathlon S individuel + une compétition Triathlon S relais)

Pour chaque compétition :

1 – Nommer la compétition

2 – Compléter les différentes dates

3 – Choisir un modèle de compétition correspond au format de l'épreuve (individuel, équipe, relais, épreuve hors FFTRI),

4 - Choisir le type de compétition (individuel ou par équipe), permettant de définir le type de tarif correspondant

5 – Ajouter un tarif

Si toutes vos compétitions ne sont pas créées sur cette étape, il sera possible d'en rajouter après coup, une fois l'édition créée.

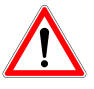

Néanmoins toutes les épreuves nécessitant un pass compétition (animathlon compris) doivent être bien déclarées sur Espace tri et ne peuvent pas être ajoutées uniquement sur la plateforme d'inscription en ligne.

Il est préférable de déclarer le bon nombre de courses voir trop sur l'Espace tri plutôt que d'ajouter plus de course sur la plateforme.

## \*\*\*Exemple Triathlon S individuel \*\*\*

| 1 Informations sur l'édition<br>Langues :                                | Création d'une édition                                                                                         |                              |
|--------------------------------------------------------------------------|----------------------------------------------------------------------------------------------------|------------------------------|
| test du 30/09/2024                                                       | Triathlon S - individuel                                                                                       | ^                            |
| 2 Choix du Modèle<br>TEMPLATE - FFTRI                                    | Nom de la compétition *                                                                                        |                              |
| 3 Création des<br>compétitions et des tarifs<br>Triathlon S - individuel | Dote de debut<br>30/9/2024 (*) 00 +                                                                            | 0                            |
| 4 Confirmation                                                           | (UTC+01:90) Brussels, Copenhagen, Madrid, Paris Date limite & modification drue instruction and le northinized |                              |
| 5 Inscription du "participant<br>test"                                   | 30/9/2024                                                                                                    | 0                            |
|                                                                          | Date d'ouverture des inscriptions           17/9/2024                                                          | O                            |
|                                                                          | (UTC+01:00) Brussels, Copenhagen, Madrid, Paris Date de ólfume de inscriptions                                 | ٥                            |
|                                                                          | UTC+01:00) Brussels, Copenhagen, Madrid, Paris Modèle de compétition *                                         | Ŭ                            |
|                                                                          | FFTRI - Épreuve individuelle                                                                                   |                              |
|                                                                          | Type de compétition 💿 En individuel 🔿 En équipe                                                                | Etape précédente Enregistrer |

#### \*\*\*Exemple Triathlon S Relais \*\*\*

| 1 Informations sur l'édition                                       | Création d'une édition                                                                                           |          |
|--------------------------------------------------------------------|----------------------------------------------------------------------------------------------------|----------|
| test du 30/09/2024                                                 | Triatrilon S - relais                                                                                            | ^        |
| 2 Choix du Modèle<br>TEMPLATE - FFTRI                              | Nom de la complétion * Triothion S - relais                                                                      | •        |
| Création des<br>compétitions et des tarifs<br>mariation S - relais | Dote de début           30/9/2024                                                                                | 0        |
| 4 Confirmation                                                     | (UTC+01.00) Brussels, Copenhagen, Madrid, Paris Date limite de modification d'une inscription par le participant |          |
| 5 Inscription du "participant<br>test"                             | 30/9/2024                                                                                                    | 0        |
|                                                                    | Date dowerture des inscriptions           17/9/2024             09 ÷ : 00 ÷                                      | 0        |
|                                                                    | (UTC+01:00) Brussels, Copenhagen, Madrid, Paris Date de cliture des inscriptions 30/9/2024  99                   | 0        |
|                                                                    | (UTC+01.00) Brussels, Copenhagen, Madrid, Paris<br>Modèle de compétition *<br>FFTRI - Épreuve en relais          | •        |
|                                                                    | Type de compétition 🔿 En individuel 💿 En équipe                                                                  | egistrer |

Enregistrer en bas de page et une fois l'édition créée, cliquer sur « continuer »

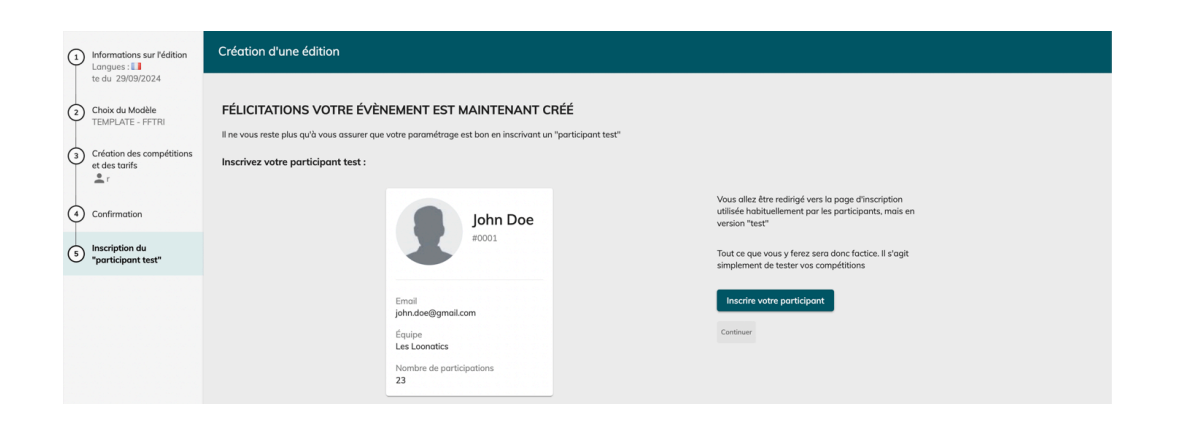

#### III. Installation du module FFTRI Settings (module gratuit)

(Cette étape n'a pas besoin d'être reproduite pour vos prochains événements)

#### 1. Etape numéro 1 :

"STORE"  $\rightarrow$  Identifiants FFTRI $\rightarrow$  consulter  $\rightarrow$  Installer

| Ribes Par ordre alphabétique croissant * Aucun filtre * Toutes les devises * |                                                                        |       |                              |
|------------------------------------------------------------------------------|------------------------------------------------------------------------|-------|------------------------------|
|                                                                              | FÉDÉRATION<br>FRANÇAISE DE<br>TRIATHLON                                | Q for | herche<br>Intifiants fftri X |
|                                                                              | Identifiants FFTRI                                                     |       |                              |
|                                                                              | Insérez vos identifiants pour les appeis<br>au webservice de la FFTRI. |       |                              |
| $\rightarrow$                                                                | Consulter                                                              |       |                              |

| Cecal du module                                                                                                    | Installer |
|----------------------------------------------------------------------------------------------------|-----------|
| Informations Images Tanfs                                                                                              |           |
| Description<br>Inderes vas propres identifiants pour les appels au webservice de la Fédération Française de Triathion. |           |
| Fonctionnement                                                                                                    |           |
| Etape 1                                                                                                    |           |
| Cilquer sur "hotoler".                                                                                                 |           |
| Etape 2                                                                                                    |           |
| Aller dans "My structure" > "FFTRI" > Solsir vos identificants FFTRI > Cliquer sur "Lier mon compte FFTRI".            |           |
| Categories<br>generic                                                                                                  |           |
| More b jour                                                                                                    |           |
| 11/13/24                                                                                                    |           |
| Vision                                                                                                    |           |
| 100                                                                                                    |           |

#### 2. numéro Etape 2 :

"My structure" → Paramètres additionnels → FFTRI

|                        |                             |                                  |           |                         | MY-STRUCTURE ~ | в |  |
|------------------------|-----------------------------|----------------------------------|-----------|-------------------------|----------------|---|--|
|                        |                             | Gérer ma<br>Gérez ici les paramè | Structure |                         |                |   |  |
| Rites & Dationenus<br> |                             | Finances                         | inancier  | Paramètres additionnels |                |   |  |
|                        | Conditions générales d'util | lisation                         | Emails    |                         |                |   |  |

Renseigner l'identifiant\* organisateur ainsi que la clé organisateur

| ← Compte organisateur FFTRI  |                       |
|------------------------------|-----------------------|
| Mes identifiants FFTRI       |                       |
| MerthactOppriatus #TTN       |                       |
| C4 Operiodes #770            |                       |
| ✓ Compte FFTH He over succes | Lier mon compte FFTRI |

\* IDENTIFIANTS FFTRI - ESPACE TRI :

Ces identifiants sont disponibles sur votre espace organisateur de l'espace Tri

|                                       | 譜 Saison 2025                                                                       | Biervenue |
|---------------------------------------|-------------------------------------------------------------------------------------|-----------|
| Accueil                               | Accueil                                                                             |           |
| 2                                     |                                                                                     |           |
| Données<br>structure<br>organisatrice | Mon affiliation                                                                     |           |
| Manifestations                        | - ORGA                                                                              |           |
| C                                     | Clé :<br>Autre association                                                          |           |
| Bordereaux                            | 👗 Télécharger - saison 2025                                                         |           |
| Inscriptions<br>en ligne              |                                                                                     |           |
| Ô                                     | Mon assurance                                                                       |           |
| Documents<br>disponibles              | Retrouvez tous les guides d'assurances, assurances<br>optionnelles et attestations. |           |
| Nous<br>Contacter                     | Assurance - FFTRI                                                                   |           |

3. Etape numéro 3 :

"registrations"  $\rightarrow$  son événement (mode test)  $\rightarrow$  configuration  $\rightarrow$  FFTRI

Faire la liaison entre les compétitions sur la plateforme TIEL et les épreuves FFTRI Revenir dans l'application « Registrations » et se connecter à votre nouvelle édition.

|               | Effacer ins fibres (Foronis & Statut Tout Enforments: Tout Types ) 1 AZ Enforments<br> |
|---------------|----------------------------------------------------------------------------------------|
| ☆ 18 (MARTER) |                                                                                        |
|               |                                                                                        |

| < Events                  |             |                 |                |                          |                                  |                                                 |     |
|---------------------------|-------------|-----------------|----------------|--------------------------|----------------------------------|-------------------------------------------------|-----|
|                           |             |                 |                |                          |                                  |                                                 |     |
| Tableau de bord           |             |                 |                |                          |                                  |                                                 |     |
| # Inscriptions >          | 1           |                 |                |                          |                                  |                                                 |     |
| Configuration             |             |                 |                |                          |                                  |                                                 |     |
| Paramètres de l'édition   | × .         | Manifestation * |                |                          |                                  |                                                 |     |
| Compétitions              |             |                 |                |                          |                                  |                                                 |     |
| Configuration des groupes |             |                 |                |                          |                                  |                                                 |     |
| Equipes                   |             |                 |                |                          |                                  |                                                 |     |
| Formulaires               |             | Epreuve FFTRI   | Format épreuve | Prix du pass compétition | Type de license autorisés        | Saisons autorisées (rattachées aux<br>licences) |     |
| Workflows                 |             |                 |                |                          | Corrolition Loisir Disparet      | 2025                                            |     |
| Etat de mon édition       |             |                 |                |                          |                                  |                                                 |     |
| Modules                   |             |                 |                |                          | Compétition, Loisir, Dirigeant 👻 | 2025                                            | ~ 😣 |
| Codes de réduction        | Partenaires | v               |                |                          | Compétition, Loisir, Dirigeant 💌 | 2025                                            | - 8 |
| Réduction automatique     |             |                 |                |                          | Recordship Labor Relevant        |                                                 |     |
| Catégories d'âge          |             | -               | •              |                          | Competition, Loisir, Dirigean:   | 2020                                            |     |
| FFTRI                     |             |                 | *              |                          | Compétition, Loisir, Dirigeant 👻 | 2025                                            | ~ 😣 |
| Finances >                | & Poussins  | -               |                | ] .                      | Complition Loisir Diripeant      | 2025                                            | ~ 🙆 |
| Communication >           |             |                 |                |                          |                                  |                                                 |     |
| < 0008 >                  |             | ÷ *             | -              | •                        | Compétition, Loisir, Dirigeant 👻 | 2025                                            | ~ 🔞 |
| - Malana                  | -13 ans)    |                 | -              |                          | Compétition, Loisir, Dirigeant 👻 | 2025                                            | - 8 |
| Visionneuse               |             |                 |                |                          |                                  |                                                 |     |

Choisir la saison, taper le nom de la manifestation à lier et sélectionner celle souhaitée.

Pour chaque compétition créée, sélectionner :

- L'épreuve FFTRI associée (vérifier le bon numéro de la compétition pour rattacher la bonne course sur le bon pass compétition )
- Le format d'épreuve correspondant

Le prix du pass compétition sera alors automatiquement configuré. Choisir les types de licences ainsi que les saisons autorisées pour chaque épreuve.

| Configuration FFTRI      |                         |                                                       |                          |                           |                                    |   |
|--------------------------|-------------------------|-------------------------------------------------------|--------------------------|---------------------------|------------------------------------|---|
| Manifestation FFTRI      | 2025 O Monifestation *  |                                                       |                          |                           |                                    |   |
| Compétitions             | Epreuve FFTRI           | Format épreuve                                        | Prix du pass compétition | Type de license autorisés | Salsons autorisées (rattachées aux |   |
| Crass Triathlan M        | → 47996 - Cross Tri , * | Individual                                            |                          | Complition ~              | 2025 *                             | 0 |
| Cross Triathion M relais | → 47996 - Cross Tri c 👻 | Relais (Chaque équipier effectue une des disciplines) | - 2,00 €                 | Compétition +             | 2025 -                             | 8 |
| Cross Triathlan S        |                         | Individuel                                            |                          | Compétition •             | 2025 *                             | 0 |
| Cross Triathlan S relais | → 47997 - Cross Tri c 👻 | Relais (Chaque équipier effectue une des disciplines) | ▼ 2,00 €                 | Compétition *             | 2025 *                             | 0 |

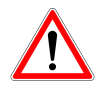

La modification ou suppression du mapping des champs et consentements n'est pas attendue, la configuration actuelle est nécessaire pour le bon fonctionnement de l'édition.

### IV. Paramétrage règlement et consentement

"Outils" -> Règlement et consentements

Il faut définir la date de bascule entre majeurs et mineurs

#### 1. Dans l'onglet « options »

Le mapping du champ « date de naissance » est déjà effectué, mais il faut en complément définir la date permettant de dissocier les majeurs des mineurs, basés sur le jour de l'évènement.

Pour un évènement ayant lieu le 12/07/2025, indiquer 12/07/2007 (jour de l'évènement, moins 18 ans)

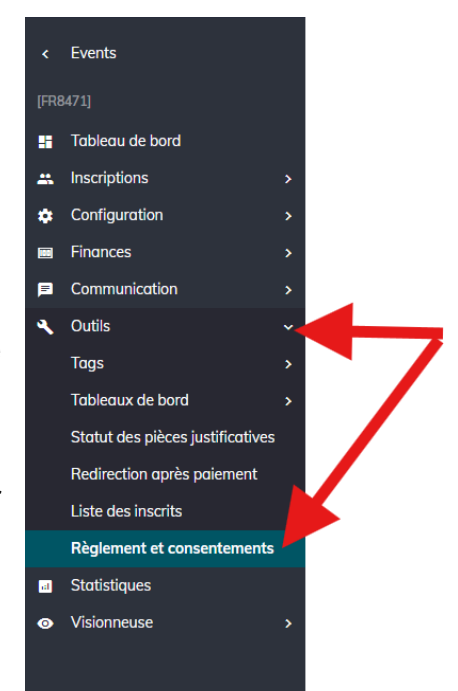

| Règlement et          | consentements               |                              |                                                                                                    |
|-----------------------|-----------------------------|------------------------------|----------------------------------------------------------------------------------------------------|
| Options               | Règlements                  | Consentements                | Positions                                                                                           |
| Signature             |                             |                              |                                                                                                    |
| Demander une          | e signature pour valider    |                              |                                                                                                    |
| Mapping               |                             |                              |                                                                                                    |
| Etablir la correspond | lance des champs nécesso    | ires au bon fonctionnement d | du module.                                                                                          |
| Date de naissi        | ance Date de naissance      | •                            |                                                                                                    |
| Lors de l'inscription | n de quelqu'un d'autre, les | consentements peuvent être   | approuvés directement si la date de naissance indiquée dans le champ Date de naissance est après le |
| 12/7/2007             | Ē                           |                              |                                                                                                    |

Inutile de modifier les autres paramétrages de cet onglet.

#### 2. Dans l'onglet « Règlements »

Modifier le « règlement de l'évènement », avec le crayon sur la droite.

Dans le bloc « description », rédiger le règlement OU insérer un lien OU déposer un document.

Enregistrer en bas de la fenêtre via le bouton « modifier un règlement ».

| • |
|---|
|   |
|   |
| 0 |
| 2 |

### V. Informations administratives et Financières de la structure

"My-structure"  $\rightarrow$  Finances  $\rightarrow$  tableau de bord financier  $\rightarrow$  Comptabilité $\rightarrow$  Détails du compte

Compléter les informations administratives et financières.

Retourner dans l'application « My Structure », dans le bloc « Finances » cliquer sur « Tableau de bord financier », puis sur le bouton « Comptabilité » de votre contrat organisateur en euros.

|               |                                          |                               |                                             |                                             |                       | I | 🖹 MY-STRUCTURE 🗸 | <b>b</b> / | ۰. |
|---------------|------------------------------------------|-------------------------------|---------------------------------------------|---------------------------------------------|-----------------------|---|------------------|------------|----|
|               |                                          |                               | Gérer ma<br><sup>Gérez Ici les paramé</sup> | <b>Structure</b><br>tres de votre structure | •                     | 7 |                  |            |    |
| Poles & U<br> | Utilisateurs<br>les (2)<br>lisateurs (2) |                               | Finances                                    | inancier                                    | Paramètres additionne | 5 |                  |            |    |
|               |                                          | Conditions généroles d'utilis | ation                                       | Emails                                      |                       |   |                  |            |    |

|   |                                                                            |                    |   | MY-STRUCTURE ~ | <b>1</b> 1 | θ | ~ |
|---|----------------------------------------------------------------------------|--------------------|---|----------------|------------|---|---|
| ÷ | Vos souscriptions<br>Retrouvez vos différents comptes pour votre structure |                    |   |                |            |   |   |
|   |                                                                            | ORGANISATION       |   |                |            |   |   |
|   |                                                                            | €                  |   |                |            |   |   |
|   |                                                                            | Adhésion<br>EURORG |   |                |            |   |   |
|   |                                                                            | Comptabilité       | ← |                |            |   |   |

Compléter, dans l'onglet « Détails du compte » :

- le bloc « méthode utilisée pour la reverse »
- le bloc « aucune méthode de paiement définie »
- le bloc «informations légales »

(Avec notamment l'adresse de facturation, en indiquant votre n° de TVA si vous y êtes soumis OU une attestation de non-assujettissement.)

|                                                                                                  | 📰 MY-STRUCTURE 👻 🃰 Vällepinte tria \varTheta msenechault@fftri.com 👻            |
|--------------------------------------------------------------------------------------------------|---------------------------------------------------------------------------------|
| ← Subscription au contrat EURORG                                                                 |                                                                                 |
| Tobleou de bord Détails du compte <sup>®</sup> Factures Périodes Virements à paiements Activités |                                                                                 |
| B [dentifiant du compte<br>6740cdf33cer244729778cdd<br>Deinnents mensuels<br>E Clublassociation  | MÉTHODE UTILISÉE POUR LA REVERSE                                                |
| INFORMATIONS LÉGALES                                                                             | Odfinissez ne méthode de reverse pour recevoir vos fonds. Les fonds seront<br>v |
|                                                                                                  | ( Ajouter                                                                       |
|                                                                                                  | AUCUNE MÉTHODE DE PAIEMENT DÉFINIE                                              |
|                                                                                                  | Définis et une méthode de paiement                                              |
|                                                                                                  | ( Ajouter                                                                       |
|                                                                                                  | -                                                                               |
|                                                                                                  |                                                                                 |
| Satisir ou modifier les informations légales (XYC                                                | -1                                                                              |

## *VI.* Terminer la personnalisation et configuration de votre évènement (*Prochain guide détaillé*)

- Champs du ou des formulaire(s)
- Emails (contenu, mise en page, etc)
- Image de fond, logo, menus affichés...
- Tableaux de bord
- Ventilation des frais de service (menu Finances > Récapitulatif)
- Autres paramétrages optionnels (dossards, codes de réduction, changements de compétition, transferts d'inscriptions, groupes, assurance, tags...)

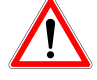

Le workflow est déjà configuré par défaut vous n'avez pas besoin de modifier ce paramétrage sauf si ajout d'un formulaire particulier.

#### **VII. Tester les compétitions**

Inscrire a minima 1 participant test par compétition, en simulant une inscription depuis la page de choix des compétitions (cliquer sur le nom de votre édition avec l'icône « œil » en haut à gauche, pour accéder à la page d'inscription).

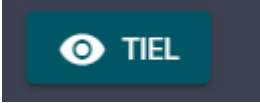

Finaliser les inscriptions de test en passant par l'étape du panier et de la sélection de la méthode de paiement, pour arriver sur l'étape de paiement par CB (des CB de test seront proposées en bas à gauche pour finaliser le paiement).

| 1 - <sub>1</sub> 4 |                | TEST FFIR            |  |
|--------------------|----------------|----------------------|--|
|                    |                | AIEMENT (MASTERCARD) |  |
|                    |                | Numéro de la carte   |  |
| 1                  |                | MM/AA                |  |
|                    | 1              | Code de sécurité     |  |
| Debug 📼            | Cartes de test |                      |  |

#### VIII. Passer l'édition en mode réel

"Configuration"  $\rightarrow$  État de mon édition

Une fois tous les tests effectués et les données administratives et financières complétées, le volet « prêt pour ouverture » sera affiché avec le bouton « ouvrir mon édition ».

| ( | Etat de mon édition                                                                                                    |
|---|----------------------------------------------------------------------------------------------------|
| : | Mode test                                                                                                    |
|   | Règlement de l'évènement                                                                                                    |
|   | Détails comptables                                                                                                    |
| ∌ | Prêt pour ouverture                                                                                                    |
|   | Félicitations ! J#<br>Vous avez testé toutes vos compétitions. Vous pouvez ouvrir votre édition quand bon vous semblera. (Toutes les inscriptions de test seront automatiquement supprimées)<br>Ouvrir mon édition |
|   | Ouvert                                                                                                    |
|   | Cloturé                                                                                                    |

Une fois cette étape confirmée, le volet « ouvert » apparaîtra, permettant de copier l'url de la page d'inscription de l'édition.

|         | Etat de mon édition                                                                                                    |
|---------|----------------------------------------------------------------------------------------------------|
| :       | Mode test                                                                                                    |
| #<br>\$ | Règlement de l'évènement                                                                                                    |
|         | Détails comptables Prêt pour ouverture                                                                                                    |
| م<br>۵  | Quvert                                                                                                    |
| •       | 😨 Votre événement est ouvert l Partager l'url de cet événement en cliquant sur le bouton ci-dessous et le collant sur le site ou réseau social de votre choix. |
|         | Copier l'url                                                                                                    |
|         | Cloturé                                                                                                    |
|         |                                                                                                    |

Pour toute information complémentaire concernant d'autres paramétrages sur TEVE vous pouvez nous contacter directement par mail ou par téléphone.

## CONTACT: 07.82.57.93.76

MAIL : <u>support@triathlon-evenements.com</u>